# How to use Edimax IPCam Surveillance Viewer to access Edimax Cameras.

#### Introduction

Edimax IPCam Surveillance Viewer is a powerful tool to view up to 16 Cameras at a time. You can Pan/Tilt Edimax camera easily by clicking the camera image in the Grid.

### **Procedures**

Step 1. Launch the IPCam Surveillance Software from your Start -> All Programs -> Internet Camera list

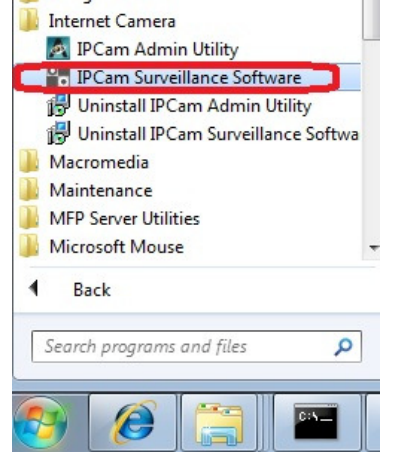

Step 2. Click on the Setup -> Configure Cameras.

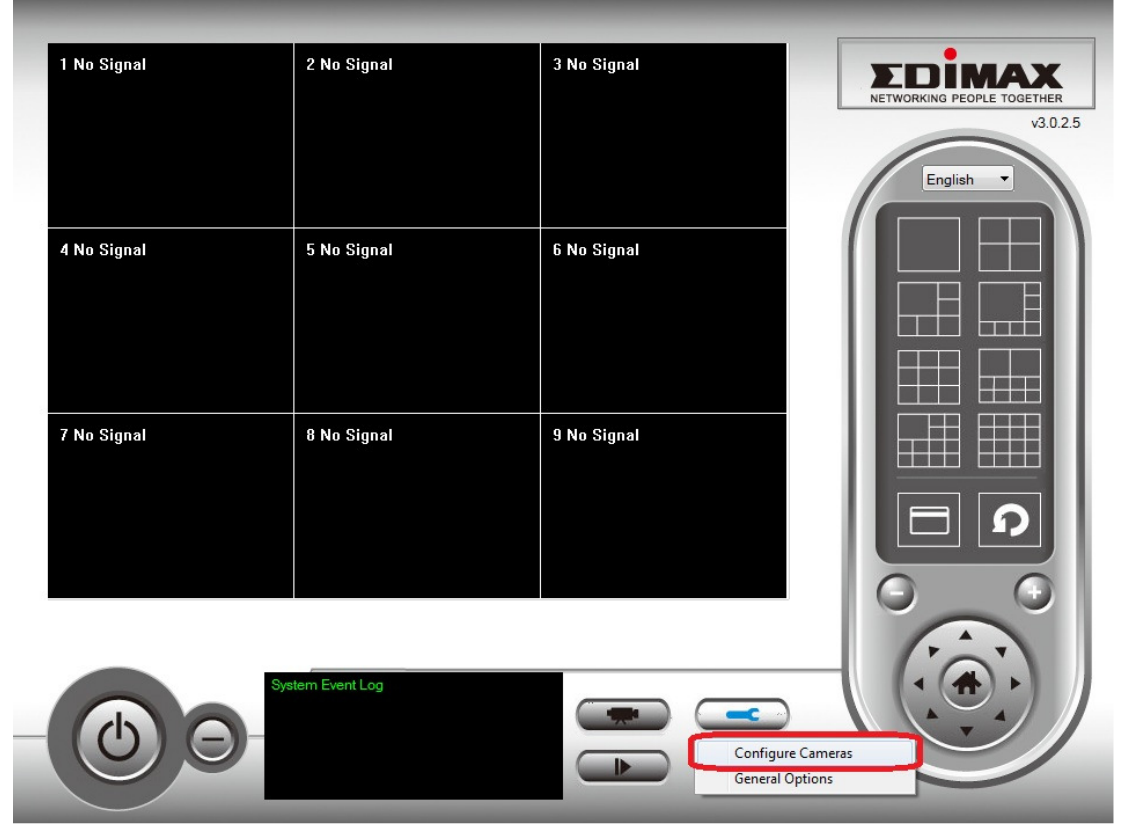

#### Step 3. The Camera Search will search the Edimax cameras in local network. You can just select the camera in the list and then click on "Select". The information is filled out automatically. Click on OK.

| onfigure Cameras                                                                                                    |                                                                                                    |
|----------------------------------------------------------------------------------------------------|----------------------------------------------------------------------------------------------------|
| Channel                                                                                                    | Camera Schedule Recording Audio Motion Recording                                                                         |
| Channel 1<br>Channel 2<br>Channel 3<br>Channel 4<br>Channel 5<br>Channel 6<br>Channel 7<br>Channel 8<br>Channel 9<br>Channel 10 | Camera Configuration 1       Name     Model       IP Address     Username       Web Port     80       Password     Reset |
| Channel 11<br>Channel 12<br>Channel 13<br>Channel 14<br>Channel 15<br>Channel 16                                                | Camera Search Camera Name IP Model IG 856467 102 158 122 104 Edwarm IC7000DTN                                            |
|                                                                                                    | Select Refresh                                                                                                    |
|                                                                                                    | OK Cancel                                                                                                    |

Step 4. Done. You will see the camera showing up in the grid. Click on the image itself for Pan/Tilt the camera.

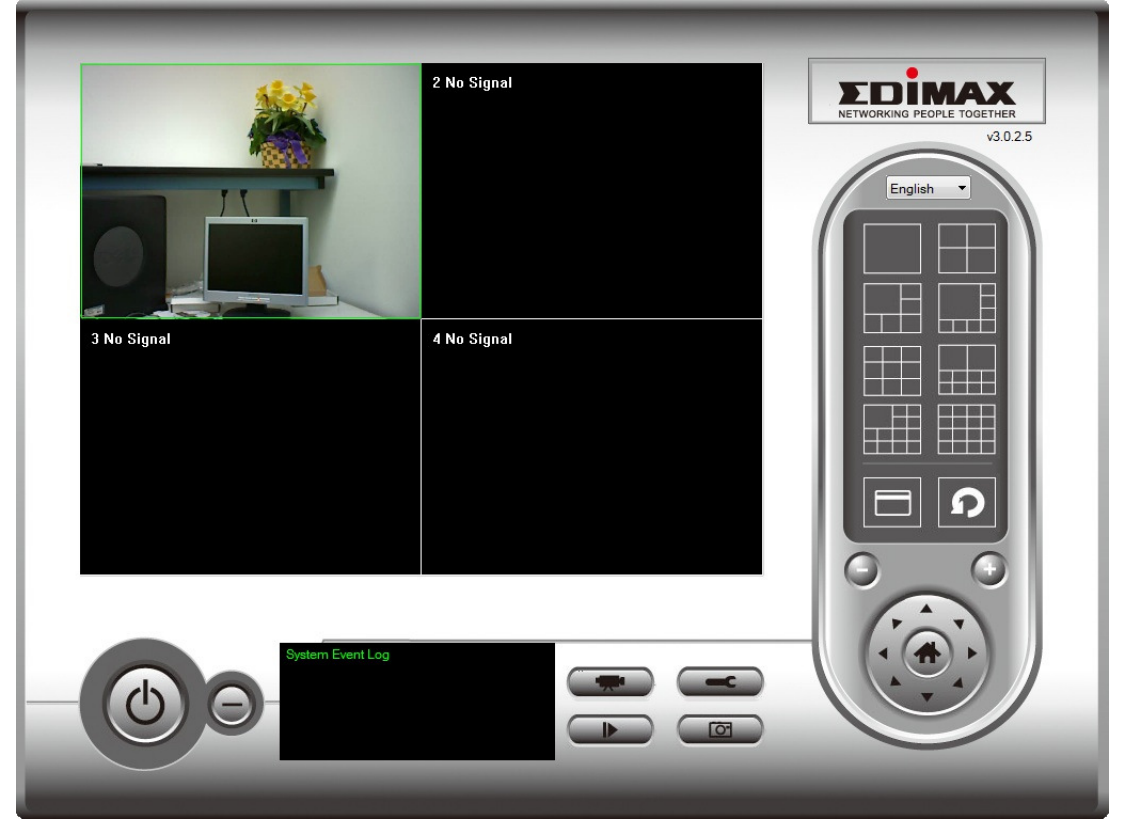

## Here are some more information if you would like to use the IPCam Surveillance software to view the camera in a remote location.

First of all, make sure the port forwarding in the camera's location is done. You may refer another FAQ "How can I view my camera from a computer on Internet?"

Secondly, launch "IPCam Surveillance software" and go to "Setup" then "Configure cameras"

Thirdly, you may select the Camera number on the left. Enter all the information to access the Camera in remote location. Click OK.

| hannel 2<br>nannel 3<br>hannel 4                             | Camera Configu | ration 2      |          |         |       |  |
|--------------------------------------------------------------|----------------|---------------|----------|---------|-------|--|
| hannel 5<br>hannel 6                                         | Name           | frontdoor     | Model    |         |       |  |
| hannel 7<br>hannel 8                                         | IP Address     | 75.18.227.140 | Username | admin   |       |  |
| hannel 9<br>hannel 10<br>hannel 11<br>hannel 12<br>hannel 13 | Web Port       | 80            | Password | ••••    | Reset |  |
| hannel 14<br>hannel 15<br>hannel 16                          | Camera Search  |               |          |         |       |  |
|                                                              | Camera Name    | e IP          | Model    |         |       |  |
|                                                              |                |               |          |         |       |  |
|                                                              |                |               |          |         |       |  |
|                                                              |                |               | Select   | Refresh |       |  |

Once you click OK, the camera in remote location shows up in the Grid. Mission complete!

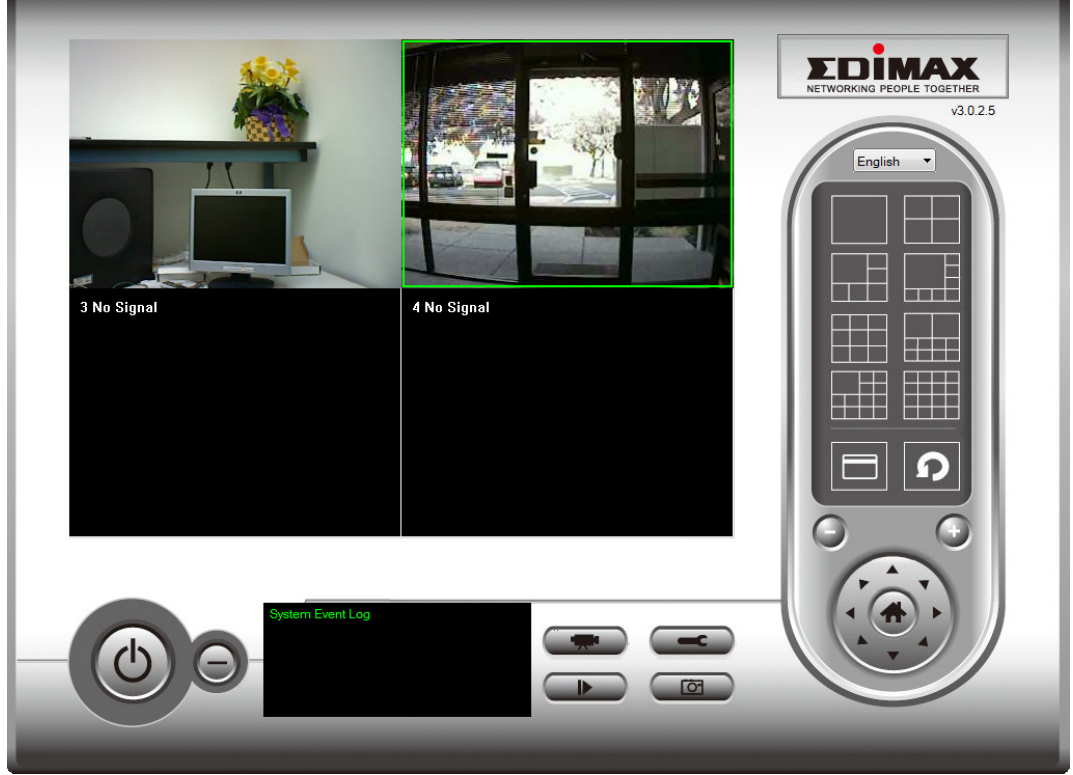

Our powerful IPCam Surveillance Viewer can let you view up to 16 Edimax Cameras !